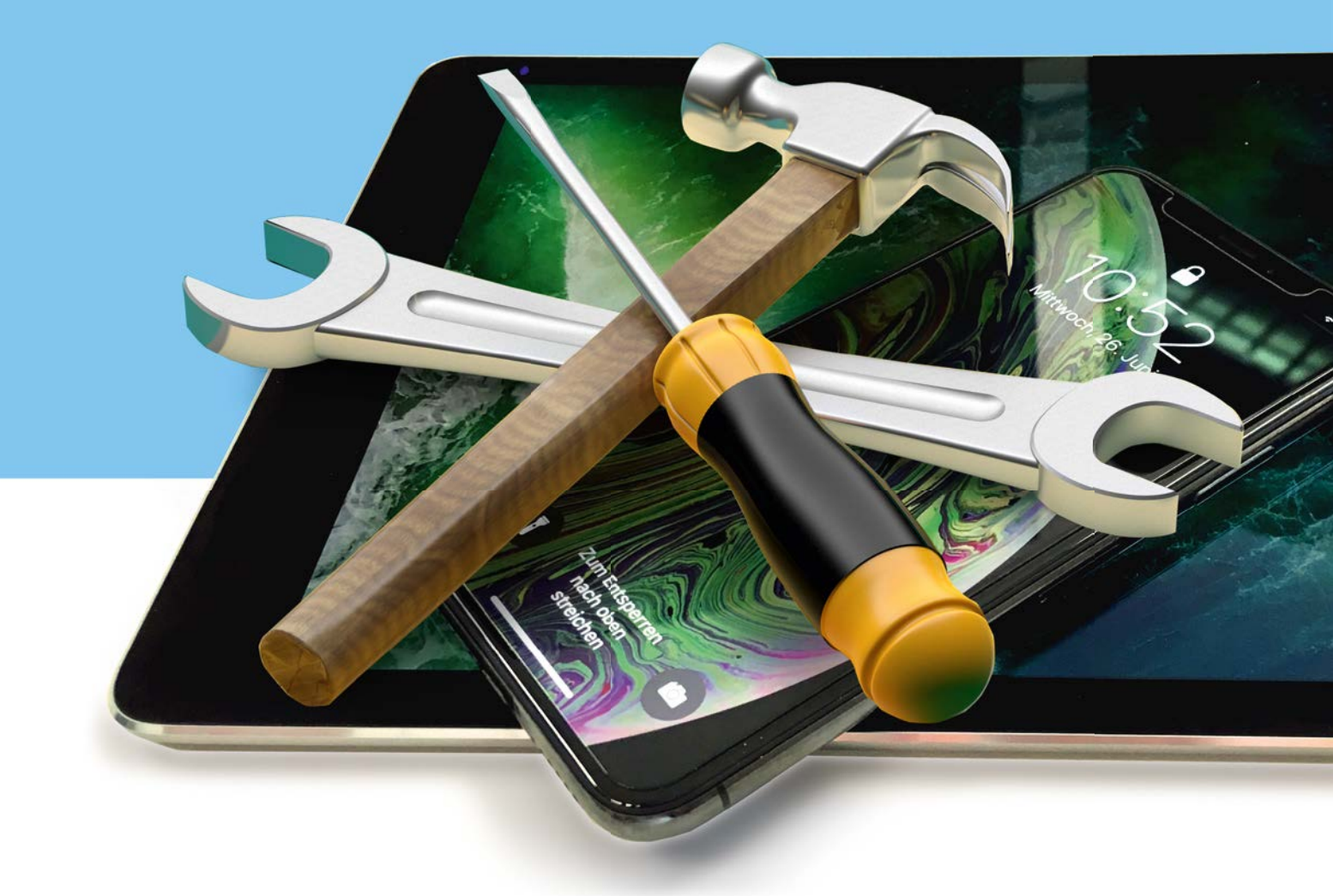

# **IHR GERÄT IST DEFEKT?**

## Anleitung für die Annahme Ihres Reparaturauftrages

**Sh**:**Z** das medienhaus

### Auf Werkseinstellungen zurücksetzen

#### So bereiten Sie ihr iPhone bzw. iPad vor

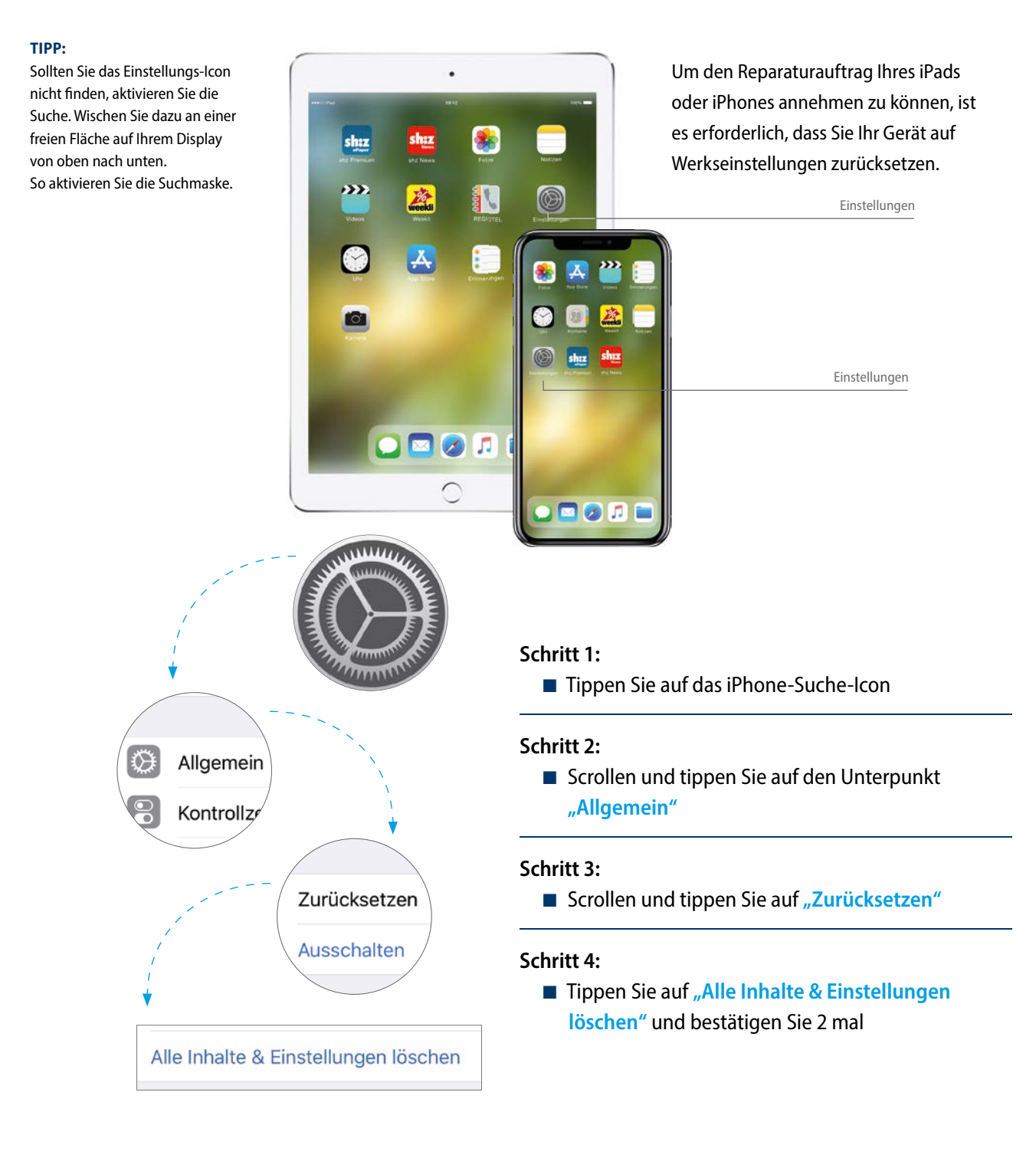

Sh:Z das medienhaus

## Aus dem iCloud-Account entfernen

#### Gerät zusätzlich aus ihrem iCloud-Account entfernen

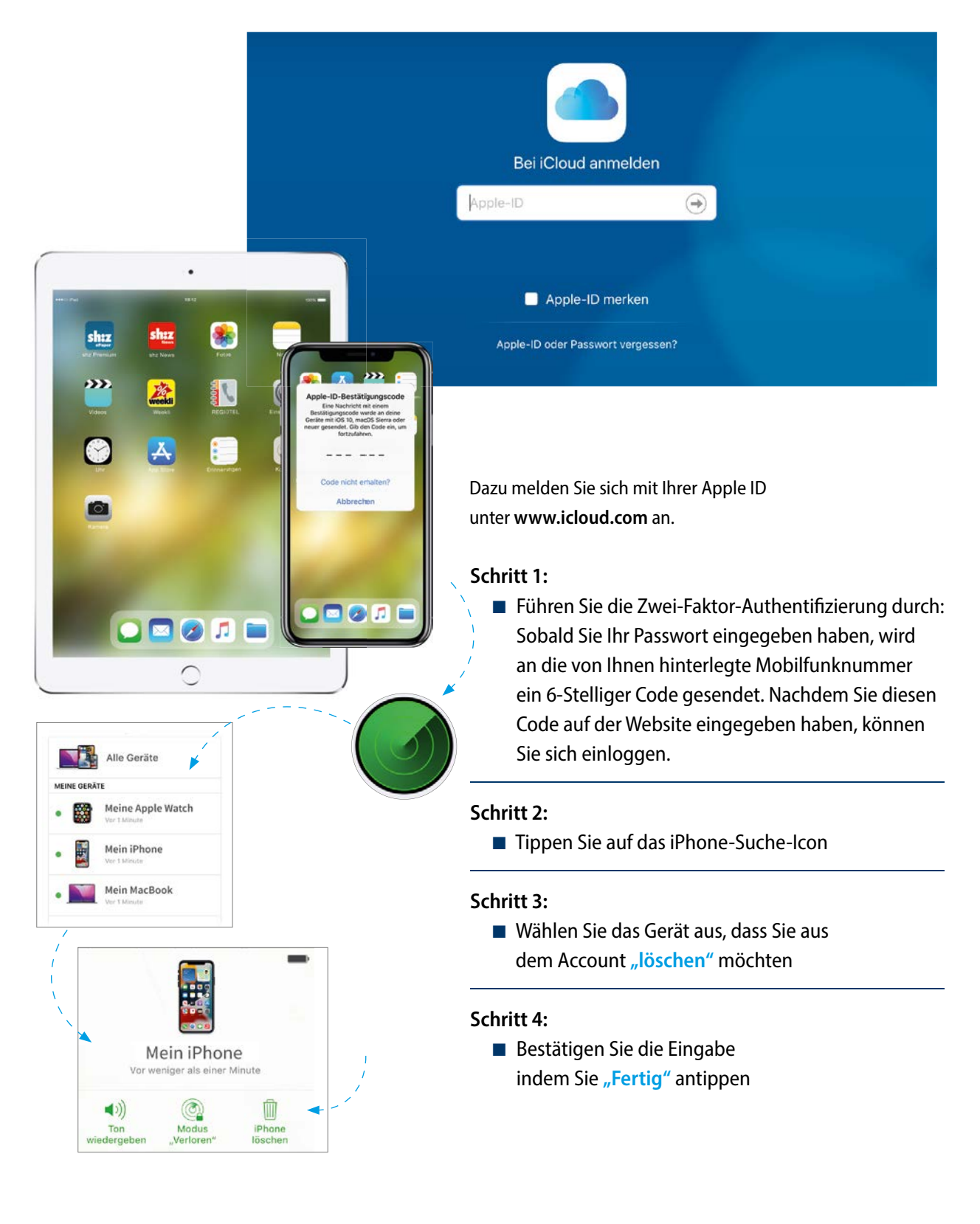

Sh:Z das medienhaus